# GB1 Golden Bell Xilinx Spartan-6 EVB ISE WebPack 설치

http://www.mangoboard.com/ http://cafe.naver.com/embeddedcrazyboys Crazy Embedded Laboratory

www.mangoboard.com cafe.naver.com/embeddedcrazyboys CRZ Technology

1

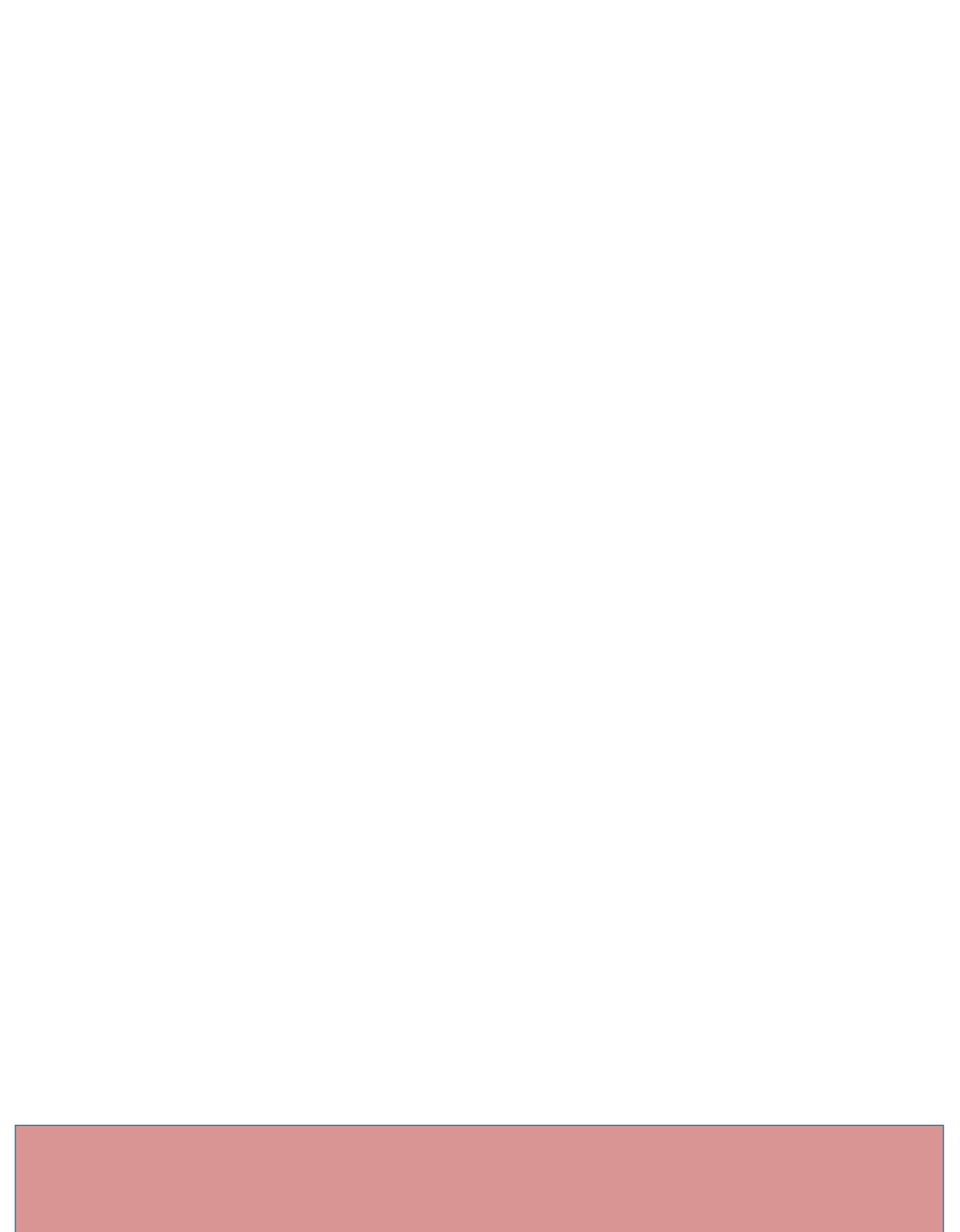

# **Document History**

| Revision | Date       | Change note |
|----------|------------|-------------|
| Init     | 2016-08-04 | 전종인         |
|          |            |             |

3

| 1. | 개발 툴 | 설치         | 5   |
|----|------|------------|-----|
|    | 1.1. | WebPACK 설치 | 6   |
|    | 1.2. | 라이선스 설치    | .17 |

# 1. 개발 툴 설치

#### http://www.xilinx.com/

| <b>XILINX</b><br>ALL PROGRAMMABLE. |          | All -          | ٩       |
|------------------------------------|----------|----------------|---------|
| APPLICATIONS                       | PRODUCTS | DEVELOPER ZONE | SUPPORT |

#### http://www.xilinx.com/products/design-tools/ise-design-suite.html

| APPLICATIONS                                                                           | PRODUCTS                                             | DEVELOPER ZONE                                                                                               | SUPPORT                                                                             | ABOUT                                                                       |
|----------------------------------------------------------------------------------------|------------------------------------------------------|----------------------------------------------------------------------------------------------------|-------------------------------------------------------------------------------------|-----------------------------------------------------------------------------|
| Software Zone<br>SDAccel Development<br>Environment                                    | Hardware Zone<br>Vivado Design Suite - HLx Ed        | System Zone<br>itions MathWorks<br>National Instruments                                                      | or Linux, Window                                                                    |                                                                             |
| SDSoC Development Environment<br>SDNet Development Environment<br>Embedded Development | UltraFast Design Methodolog<br>Intellectual Property | y delive is a complete, front-to-b<br>as created a solution that allows<br>ree downloading and single file i | ack design flow Xilinx GO Ap<br>convenient to Videos, Ne<br>nstallation Download ne | p offers quick access<br>ews, Blog, and more<br>ow upport and Documentation |
|                                                                                        | Boards, Kits, and Modules                            |                                                                                                    | rogrammable SoC                                                                     |                                                                             |

ISE Design Suite: WebPACK Edition 설치

# ISE Design Suite: WebPACK Edition

ISE WebPACK delivers a complete, front-to-back design flow providing instant access to the ISE features and functionality at no cost. To learn more, please visit ISE WebPACK Design Software landing page.

http://www.xilinx.com/products/design-tools/ise-design-suite/ise-webpack.html

5

### ISE WebPACK Design Software

ISE® WebPACK<sup>™</sup> design software is the industry's only FREE, fully featured front-to-back FPGA design solution for Linux, Windows XP, and Windows 7. ISE WebPACK is the ideal downloadable solution for FPGA and CPLD design offering HDL synthesis and simulation, implementation, device fitting, and JTAG programming. ISE WebPACK delivers a complete, front-to-back design flow providing instant access to the ISE features and functionality at no cost. Xilinx has created a solution that allows convenient productivity by providing a design solution that is always up to date with error-free downloading and single file installation.

And new in ISE Design Suite 14 - WebPACK now supports embedded processing design for the Zynq®-7000 All Programmable SoC for the Z-7010, Z-7020, and Z-7030.

#### **Download ISE WebPACK Now!**

• Download ISE WebPACK software for Windows and Linux.

ISE Design Suite - 14.7 Full Product Installation

http://www.xilinx.com/support/download/index.html/content/xilinx/en/downloadNav/design-tools.html

Full Installer for Windows (TAR/GZIP - 6.18 GB) MD5 SUM Value: 94f40553a93dfbeca642503e2721b270

"Full installer for Windows" 선택하여 다운로드 합니다. 회원가입을 해야 합니다. 회원가입 시 이메일로 계정을 활성화하는 이메일을 받을 것입니다. 받은 이메일에 링크로 가서 로그인 합니다. 다운로드 받은 파일 압축을 풉니다.

1.1. WebPACK 설치

Xsetup.exe 파일 실행합니다.

| 퉬 .xinstall        | 2016-08-10 오전 | 파일 폴더   |       |
|--------------------|---------------|---------|-------|
| 퉬 bin              | 2016-08-10 오전 | 파일 폴더   |       |
| 퉬 common           | 2016-08-10 오전 | 파일 폴더   |       |
| 🌗 data             | 2016-08-10 오전 | 파일 폴더   |       |
| 鷆 edk              | 2016-08-10 오전 | 파일 폴더   |       |
| 퉬 idata            | 2016-08-10 오전 | 파일 폴더   |       |
| 鷆 ise              | 2016-08-10 오전 | 파일 폴더   |       |
| 퉬 labtools         | 2016-08-10 오전 | 파일 폴더   |       |
| Microsoft.VC90.CRT | 2016-08-10 오전 | 파일 폴더   |       |
| Microsoft.VC90.MFC | 2016-08-10 오전 | 파일 폴더   |       |
| 퉬 msg              | 2016-08-10 오전 | 파일 폴더   |       |
| 퉬 planahead        | 2016-08-10 오전 | 파일 폴더   |       |
| 퉬 planahead_wp     | 2016-08-10 오전 | 파일 폴더   |       |
| 퉬 sysgen           | 2016-08-10 오전 | 파일 폴더   |       |
| 퉬 webpack          | 2016-08-10 오전 | 파일 폴더   |       |
| 🛍 autorun          | 2013-10-14 오전 | 설치 정보   | 1KB   |
| ∑ xinfo            | 2013-10-14 오전 | 응용 프로그램 | 741KB |
| 8 xsetup           | 2013-10-14 오전 | 응용 프로그램 | 748KB |

| 😻 ISE 14.7 Installer                                                                              |                                                                                                    |
|---------------------------------------------------------------------------------------------------|----------------------------------------------------------------------------------------------------|
|                                                                                                   | Welcome                                                                                                    |
|                                                                                                   | We are glad you've chosen Xilinx as your platform development partner. This program will<br>install ISE design environment, Software development kit or Lab tools. |
| DESIGN SUITE                                                                                      | You will need to have administrator privileges in order to install this software on Windows<br>operating systems.                                                  |
|                                                                                                   | For the product you select to install, we recommend that you identify a directory that does not contain an older installation of the same product version.         |
|                                                                                                   | Note - To reduce installation time, we recommend that you disable any anti-virus software<br>before continuing.                                                    |
| ISE 14,7 Installer                                                                                |                                                                                                    |
| -> Welcome<br>Accept License Agreements                                                           |                                                                                                    |
| Select Products to Install                                                                        |                                                                                                    |
| Select Destination Directory                                                                      |                                                                                                    |
| Installation                                                                                      |                                                                                                    |
|                                                                                                   |                                                                                                    |
|                                                                                                   |                                                                                                    |
|                                                                                                   |                                                                                                    |
| Copyright (c) 1995-2013 Xilinx, Inc. All rights reserved.                                         |                                                                                                    |
| brands included herein are trademarks of Xilinx,<br>inc. All other trademarks are the property of |                                                                                                    |
| their respective owner8.                                                                          |                                                                                                    |
|                                                                                                   | Next > Cancel                                                                                                    |

| ISE 14.7 Installer                                                                                                    |                                                                                                    |
|----------------------------------------------------------------------------------------------------|----------------------------------------------------------------------------------------------------|
|                                                                                                    | Accept License Agreements (1 of 2)<br>Please read the following terms and conditions and click the checkbox below it to indicate that<br>you accept and agree.                                                                                                    |
| DESIGN SUITE                                                                                                    | XILINX, INC.  END USER LICENSE AGREEMENT                                                                                                    |
|                                                                                                    | CAREFULLY READ THIS END USER LICENSE AGREEMENT ("AGREEMENT"). BY CLICKING THE<br>"ACCEPT" OR "AGREE" BUTTON, OR OTHERWISE ACCESSING, DOWNLOADING, INSTALLING OR<br>USING THE SOFTWARE, YOU AGREE ON BEHALF OF LICENSEE TO BE BOUND BY THIS<br>AGREEMENT.                                                                                                    |
| ISE 14,7 Installer                                                                                                    | IF LICENSEE DOES NOT AGREE TO ALL OF THE TERMS AND CONDITIONS OF THIS AGREEMENT,<br>DO NOT CLICK THE "ACCEPT" OR "AGREE" BUTTON OR ACCESS, DOWNLOAD, INSTALL OR USE<br>THE SOFTWARE; AND IF LICENSEE HAS ALREADY OBTAINED THE SOFTWARE FROM AN                                                                                                    |
| Welcome -> Accept License Agreements Select Products to Install Relat Install                                                                                                    | AUTHORIZED SOURCE, PROMPTLY RETURN IT FOR A REFUND. 1. Definitions                                                                                                    |
| Select Destination Directory                                                                                                    | "Authorization Codes" means any FLEXIm license key, license file, license manager, dongle or other key, code or information issued by (or on behalf of) Xilinx that is necessary to download, install, operate and/or regulate User access to the applicable Software.                                                                                                    |
|                                                                                                    | <ul> <li>I accept and agree to the terms and conditions above</li> <li>I also accept and agree to the following terms and conditions</li> </ul>                                                                                                    |
| Copyright (c) 1995-2013 Xilinx, inc. All rights<br>reserved.<br>XILINX, the Xilinx logo and other designated<br>brands included herein are trademarks of Xilinx,<br>inc. All other trademarks are the property of<br>their respective owners. | I also confirm that I have read Section 13 of the terms and conditions above concerning WebTalk and have been afforded the opportunity to read the WebTalk FAQ posted at http://www.xilinx.com/ise/webtalk/, I understand that I am able to disable WebTalk later if certain criteria described in Section 13(c) apply. If they don't apply, I can disable WebTalk by uninstalling the Software or using the Software on a machine not connected to the internet, If I fail to satisfy the applicable criteria or if I fail to take the applicable steps to prevent such transmission of information, I agree to allow Xilinx to collect the information described in Section 13(a) for the purposes described in Section 13(b), |
|                                                                                                    | < Back Next > Cancel                                                                                                    |

| ISE 14.7 Installer                                                                                                    |                                                                                                    |
|----------------------------------------------------------------------------------------------------|----------------------------------------------------------------------------------------------------|
|                                                                                                    | Accept License Agreements (2 of 2)                                                                                                    |
|                                                                                                    | Please read the following terms and conditions and click the checkbox below it to indicate that you accept and agree.                                                                                                    |
| DESIGN SUITE                                                                                                    | CAREFULLY READ THIS COLLECTION OF INFORMATION AND LICENSE AGREEMENTS. BY<br>CLICKING THE "ACCEPT" OR "AGREE" BUTTON, OR OTHERWISE ACCESSING, DOWNLOADING,<br>INSTALLING OR USING THE SOFTWARE, YOU AGREE ON BEHALF OF LICENSEE TO BE BOUND BY<br>THIS INFORMATION AND LICENSE AGREEMENTS (TO THE EXTENT APPLICABLE TO THE SPECIFIC<br>SOFTWARE YOU OBTAIN AND THE SPECIFIC MANNER IN WHICH YOU USE SUCH SOFTWARE).                                                                                                    |
| ISE 14.7 Installer                                                                                                    | IF LICENSEE DOES NOT AGREE TO ALL OF THE INFORMATION AND LICENSE AGREEMENTS<br>BELOW, DO NOT CLICK THE "ACCEPT" OR "AGREE" BUTTON OR ACCESS, DOWNLOAD, INSTALL<br>OR USE THE SOFTWARE; AND IF LICENSEE HAS ALREADY OBTAINED THE SOFTWARE FROM AN<br>AUTHORIZED SOURCE, PROMPTLY RETURN IT FOR A REFUND.                                                                                                    |
| Welcome                                                                                                    | Part One: Overview.                                                                                                    |
| -> Accept License Agreements<br>Select Products to Install<br>Select Installation Options                                                                                                    | The following information applies to certain items of third-party technology that are included along with certain Xilinx software tools.                                                                                                    |
| Select Destination Directory                                                                                                    | The Xilinx Embedded Development Kit (EDK) is a suite of software and other technology that enables<br>Licensee to design a complete embedded processor system for use in a Xilinx Device. EDK includes,<br>among other components, (a) the Xilinx Platform Studio (XPS), which is the development environment,<br>or GUI, used for designing the hardware portion of an embedded processor system; and (b) the Xilinx<br>Software Development Kit (SDK), which is an integrated development environment, complementary to<br>XPS, that is used to create and verify C/C++ embedded software applications. SDK is also made<br>available separately from EDK. |
| Copyright (c) 1995-2013 Xillinx, inc. All rights<br>reserved.<br>XiLINX, the Xillinx logo and other designated<br>brands included herein are trademersk of Xilinx,<br>inc. All other trademersk are the property of<br>their reapective owners. | Licensee's use of the GNU compilers (including associated libraries and utilities) that are supplied with SDK may cause Licensee's software application (or board-support package) to be governed by certain third-party "open source" license agreements, as further described below. Licensee can avoid<br>I accept and agree to the terms and conditions above                                                                                                    |
|                                                                                                    | <pre>Cancel</pre> Cancel                                                                                                    |

| ISE 14.7 Installer                                                                                                    |                                                                                                    |
|----------------------------------------------------------------------------------------------------|----------------------------------------------------------------------------------------------------|
| DESIGN SUITE                                                                                                    | Select Products to Install  Edition List  ISE Design Suite Logic Edition  ISE Design Suite Embedded Edition  ISE Design Suite DSP Edition  ISE Design Suite System Edition  Lab Tools - Standalone Installation                                                                                                    |
| ISE 14.7 Installer<br>Welcome<br>Accept License Agreementa<br>-> Select Products to Install<br>Select Installation Options<br>Select Destination Directory<br>Installation                                                                       | Disk Space Required : 17480 MB Description of ISE WebPACK ISE WebPACK contains the most important tools you need for designing CPLDs and small to medium-sized FPGAs. Includes: ISE Design Tools (w/reduced device support), PlanAhead, Connectivity DSP IP. ChipScope Pro and The Embedded Development Kit will also be installed with WebPACK but are licensed separately (not included in a WebPACK |
| Copyright (c) 1995-2013 Xillinx, inc. All rights<br>reserved.<br>XILINX, the Xillinx logo and other designated<br>brands included herein are trademarks of Xillinx,<br>Inc. All other trademarks are the property of<br>their respective owners. | license file).                                                                                                    |

"ISE WebPACK" 선택

| 😻 ISE 14.7 Installer                                                                                                    |                                                                                                    |
|----------------------------------------------------------------------------------------------------|----------------------------------------------------------------------------------------------------|
|                                                                                                    | Select Installation Options<br>Select the desired installation options below. Selection of these options may result in<br>additional programs being run at the conclusion of the installation process.                                                                                                    |
|                                                                                                    | Use multiple CPU cores for faster installation<br>Enabling this option will speed up installation but may slow down other active applications,                                                                                                    |
|                                                                                                    | Acquire or Manage a License Key     Install WinPCap for Ethernet Hardware Co-simulation                                                                                                    |
|                                                                                                    | <ul> <li>Install Cable Drivers</li> <li>Enable WebTalk to send software, IP and device usage statistics to Xilinx (Always enabled for</li> </ul>                                                                                                    |
| ISE 14,7 Installer                                                                                                    |                                                                                                    |
| Welcome<br>Accept License Agreements                                                                                                    | ۲                                                                                                    |
| Select Products to Install                                                                                                    | Select/Deselect All                                                                                                    |
| -> Select Installation Options<br>Select Destination Directory<br>Installation                                                                                                    | Description of Acquire or Manage a License Key                                                                                                    |
|                                                                                                    | Most Xilinx applications now require a license key file in order to run. If this selection is<br>enabled, the Xilinx License Configuration Manager will be opened in order to assist you<br>either in acquiring a new license file or in managing an existing license file. If this is your<br>first time using Xilinx ISE Design Suite 14.7, it is highly recommended that you use this<br>application to acquire or install your license file. |
| Copyright (c) 1995-2013 XIIInx, inc. All rights<br>reserved.<br>XILINX, the XIIInx logo and other designated<br>brands included herein artrademarks of XIIInx,<br>inc. All other trademarks are the property of<br>their respective owners. |                                                                                                    |
|                                                                                                    | < Back Next > Cancel                                                                                                    |

| ts ISE 14.7 Installer                                                                                                    |                                                                                                    |
|----------------------------------------------------------------------------------------------------|----------------------------------------------------------------------------------------------------|
|                                                                                                    | Select Destination Directory                                                                          |
|                                                                                                    | Select the directory where you want the software installed.                                           |
|                                                                                                    | C:₩Xilinx Browse                                                                                      |
| DESIGN SOILE                                                                                                    | Install location(s) :<br>C:₩Xilinx₩14.7₩ISE_DS                                                        |
|                                                                                                    | Disk Space Required : 17480 MB                                                                        |
|                                                                                                    | Disk Space Available : 341467 MB                                                                      |
| ISE 14,7 Installer                                                                                                    |                                                                                                    |
| Welcome<br>Accept License Agreements                                                                                                    |                                                                                                    |
| Select Products to Install<br>Select Installation Options                                                                                                    | Create Start Menu and Desktop Icons                                                                   |
| -> Select Destination Directory                                                                                                    | Select a Program Folder                                                                               |
| Installation                                                                                                    | This name will appear in the Start Menu > Programs list.                                              |
|                                                                                                    | Xilinx Design Tools 🗸 🗸                                                                               |
|                                                                                                    | ✓ Tool preferences and file association                                                               |
|                                                                                                    | Import tool preferences from previous version and change project file association to ISE WebPACK 14,7 |
| Copyright (c) 1995-2013 Xillinx, Inc. All right<br>reserved.<br>XILINX, the Xillinx logo and other designate<br>brands included herein are trademarks of Xillin<br>Inc. All other trademarks are the property (<br>their respective owners. | ta<br>Ad<br>X.<br>of                                                                                  |
|                                                                                                    | < Back Next > Cancel                                                                                  |

| ISE 14.7 Installer                                                                                                    |                                                                                                    |
|----------------------------------------------------------------------------------------------------|----------------------------------------------------------------------------------------------------|
|                                                                                                    | Installation<br>Options Summary                                                                                                    |
| DESIGN SUITE                                                                                                    | Install Location(s):<br>C:\Xilinx\14.7\ISE_DS<br>Edition : ISE WebPACK<br>Program Group: Xilinx Design Tools<br>Option: Acquire or Manage a License Key                                                                              |
| ISE 14,7 Installer                                                                                                    | ISE DS Common<br>Install Location: C:\XiInx\14.7\ISE_DS\common<br>Module: ISE DS Common<br>Option: Script to install VC++ runtime libraries for 32-bit OS<br>Option: Script to install VC++ runtime libraries for 64-bit OS          |
| Welcome<br>Accept License Agreements<br>Select Products to Install<br>Belect Installistico Ontione                                                                                                    | EDK<br>Install Location: C:\Xilinx\14.7\ISE_DS\EDK<br>Module: EDK<br>Option: MB Linux Toolchain post-install                                                                                                    |
| Select Destination Directory                                                                                                    | PlanAhead Analysis Tool<br>Install Location: C:\Vilinx\14.7\ISE_DS\PlanAhead<br>Module: PlanAhead Files<br>Option: setupEnv.bat                                                                                                    |
| Conviont (c) 1985-2013 Villov, Inc. All riphts                                                                                                    | ISE<br>Install Location: C:\Xilinx\14.7\ISE_DS\ISE<br>Module: Design Environment Tools<br>Module: WebPACK Devices<br>Option: Install WinPCap for Ethemet Hardware Co-simulation<br>Option: Install Windows System Generator Info XML |
| Copyrgin (c) respective and cher designated<br>reserved. XIIINX, the XIIInx logo and other designated<br>brands included herein are trademarks of XIIInx,<br>inc. All other trademarks are the property of<br>their respective owners. | Option: Install Cable Drivers<br>Option: Enable WebTalk to send software, IP and device usage statistics to Xilinx (Always enabled for WebPACK license)                                                                              |
|                                                                                                    | < Back Install Cancel                                                                                                    |

"Install" 선택하면 설치를 시작합니다.

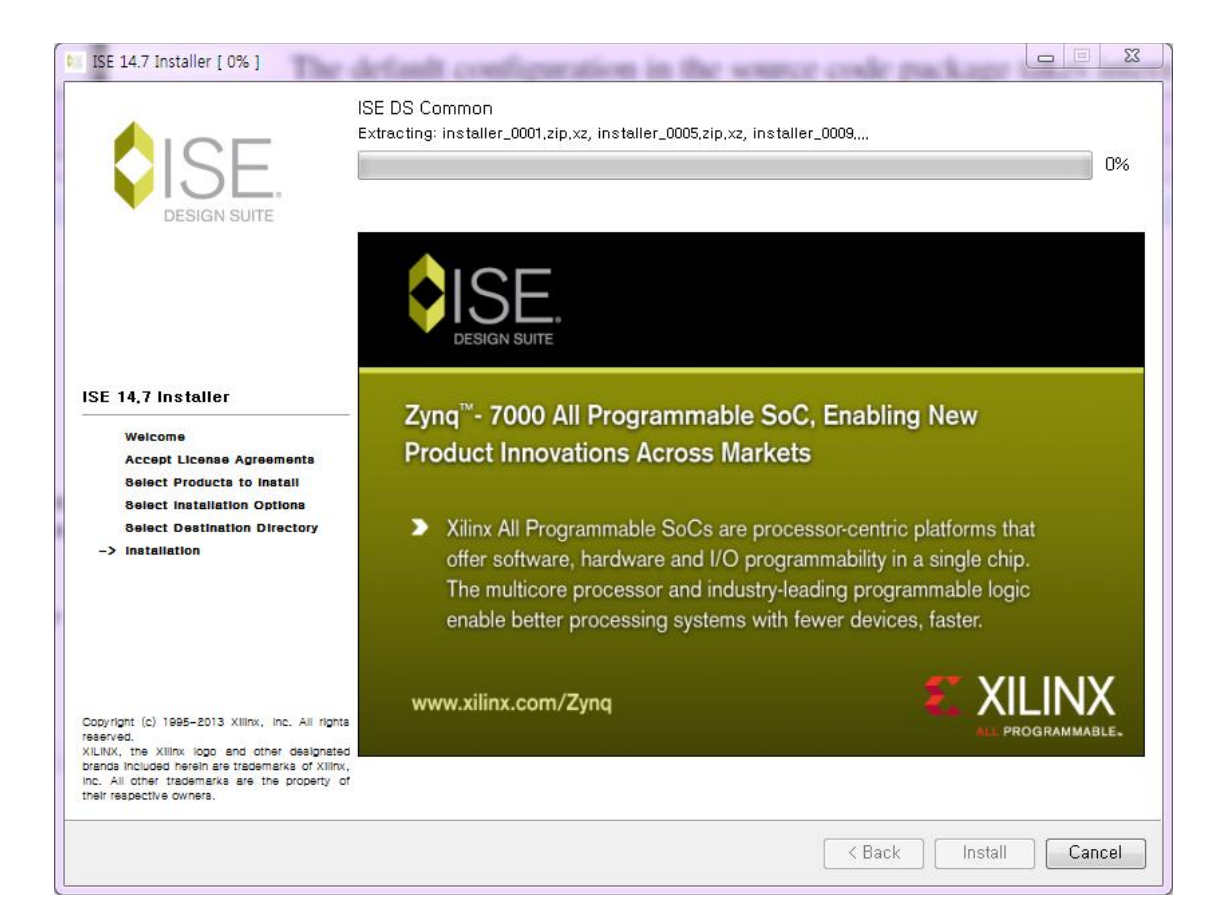

| 💮 WinPcap 4.1.1 Setup           |                                                  | $\Leftrightarrow$                     |        |
|---------------------------------|--------------------------------------------------|---------------------------------------|--------|
| Win Pcap                        | WinPcap 4.1.1 Installe<br>Welcome to the WinPcap | <b>r</b><br>4. 1. 1 Installation Wiza | rd     |
| This prod                       | uct is brought to you by                         | CAC                                   | É IIES |
| Packet Captur                   | ing and Network                                  | Analysis Solut                        | tions  |
| Nullsoft Install System v2.45 – |                                                  | Next >                                | Cancel |

| WinPcap 4 | 1.1 Setup                                                                                                    |
|-----------|----------------------------------------------------------------------------------------------------|
| <u>^</u>  | A newer version of WinPcap (internal version 4.1.0.2980) is already installed on this machine.<br>The installation will be aborted. |
|           | 확인                                                                                                    |

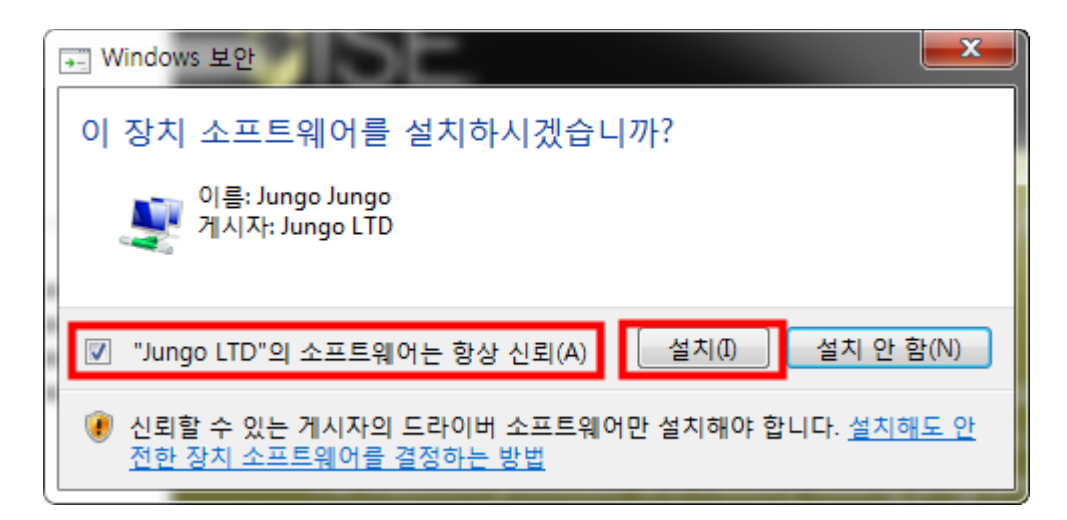

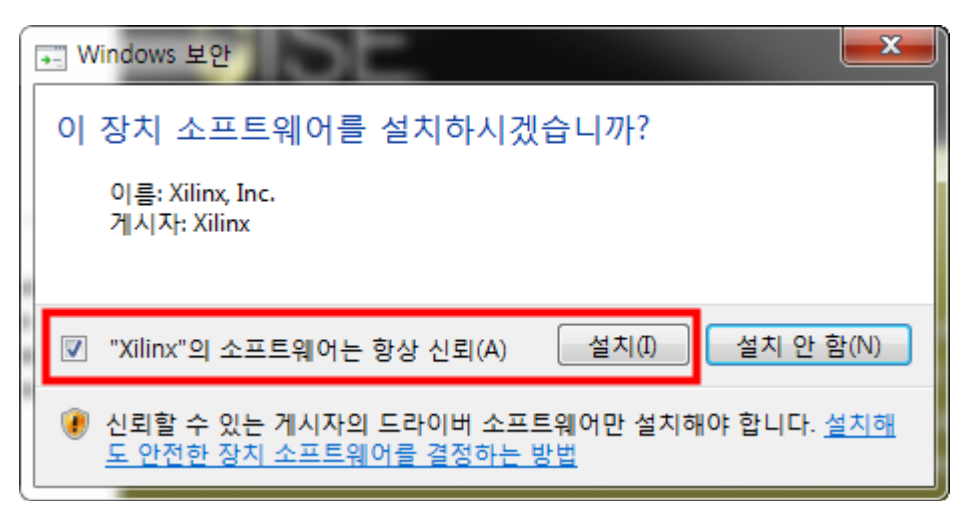

### **1.2.** 라이선스 설치

참조

http://taoist29.tistory.com/entry/Xilinx-ISE-WebPack-144-%EC%84%A4%EC%B9%98

| Xilinx License Configuration Manager                                                                                                    |                                                                                                    |
|----------------------------------------------------------------------------------------------------|----------------------------------------------------------------------------------------------------|
| Acquire a License Manage License                                                                                                    | es Borrow/Restore Licenses Return Licenses Internet Settings                                                                                                    |
| Select one of the following options                                                                                                    |                                                                                                    |
| 💿 Start Now! - 30 Day Trial (No Bitst                                                                                                    | ream)                                                                                                    |
| Get Free Vivado/ISE WebPack Lic                                                                                                    | ense                                                                                                    |
| Start 30 Day Evaluation                                                                                                    |                                                                                                    |
| Get My Purchased License(s)                                                                                                    |                                                                                                    |
| Locate Existing License(s)                                                                                                    |                                                                                                    |
| -Description of the above selected optic                                                                                                    | n                                                                                                    |
| Get a free Vivado/ISE WebPack licen<br>can generate a license for Vivado/ISI<br>open to enable you to configure your<br>supported devices and applications,<br>Note: WebTalk is always enabled for<br>generated using the WebPACK licens<br>available, the WebPACK license will i | se and start using your Xilinx software, You will be taken to the Xilinx website where you<br>E WebPack, Once your license file is generated, the "Manage Xilinx Licenses" tab will<br>system to use the license, For more information on Vivado/ISE WebPack, including<br>please visit www, xilinx.com,<br>WebPACK users, WebTalk ignores user and install preference when a bitstream is<br>se. If a design is using a device contained in WebPACK and a WebPACK license is<br>always be used. To change this, please see Answer Record 34746, |
| About,                                                                                                    | Next Close                                                                                                    |
|                                                                                                    |                                                                                                    |
|                                                                                                    |                                                                                                    |
| I Xilinx License Configuration Manag                                                                                                    | jer 🛛 🔍                                                                                                    |
| Local System Information                                                                                                    |                                                                                                    |
| Hostname:<br>Network Interface Card (NIC) ID:<br>C: Drive Serial Number:<br>FLEXID Dongle ID:                                                                                                    | MSDN-SPECIAL<br>00ff7ae01bee,00ff4798997f,005056c00008,f46d04ef7d8d,005056c00001,02004c4f4f50<br>26f47a2d                                                                                                    |
|                                                                                                    | Connect Now Save Information Cancel                                                                                                    |

http://www.xilinx.com/support/licensing\_solution\_center.html

접속해서 로그인 후

### Obtain a license for Free or Evaluation product

 Free or Evaluation Product Licenses - After completing the installation of Vivado, SDx or ISE Design Suite, the Xilinx License Configuration Manager (XCLM) will start automatically and guide you through the licensing process.

You may also go directly to the Xilinx Product Licensing Site to obtain licenses for free or evaluation products if you decided to skip this step during product installation.

#### **Certificate Based Licenses**

| Product                                                  | Туре                     | License | Available<br>Seats | Status  | Subscription End<br>Date |
|----------------------------------------------------------|--------------------------|---------|--------------------|---------|--------------------------|
| Vivado Design Suite: HL WebPACK 2015 and Earlier License | Certificate - No Charge  | Node    | 1/1                | Current | None                     |
| Vivado Design Suite (No ISE): 30-Day Evaluation License  | Certificate - Evaluation | Node    | 1/1                | Current | 30 days                  |
| ISE WebPACK License                                      | Certificate - No Charge  | Node    | 1/1                | Current | None                     |
| PetaLinux Tools License                                  | Certificate - Evaluation | Node    | 1/1                | Current | 365 days                 |
| Vivado HLS Evaluation License                            | Certificate - Evaluation | Node    | 1/1                | Current | 30 days                  |
| <                                                        |                          |         |                    |         | >                        |
| Generate Node-Locked License                             |                          |         |                    |         |                          |

선택 후

### Generate Node License

Fields marked with an asterisk \* are required.

# **1** PRODUCT SELECTION

| Product |   | Product             | Туре      | Available<br>Seats | Subscription<br>End Date | Requested<br>Seats | Borrowe<br>Seats | ed |
|---------|---|---------------------|-----------|--------------------|--------------------------|--------------------|------------------|----|
| *       | V | ISE WebPACK License | No Charge | 1/1                | None                     | 1                  |                  | *  |
|         |   |                     |           |                    |                          |                    |                  |    |
|         |   |                     |           |                    |                          |                    |                  |    |
|         |   |                     |           |                    |                          |                    |                  |    |
|         |   |                     |           |                    |                          |                    |                  | Ψ. |
|         |   |                     |           |                    |                          |                    | ►                |    |

## 2 SYSTEM INFORMATION

| License    | Node |
|------------|------|
| Host ID *? | Any  |

# 3 COMMENTS

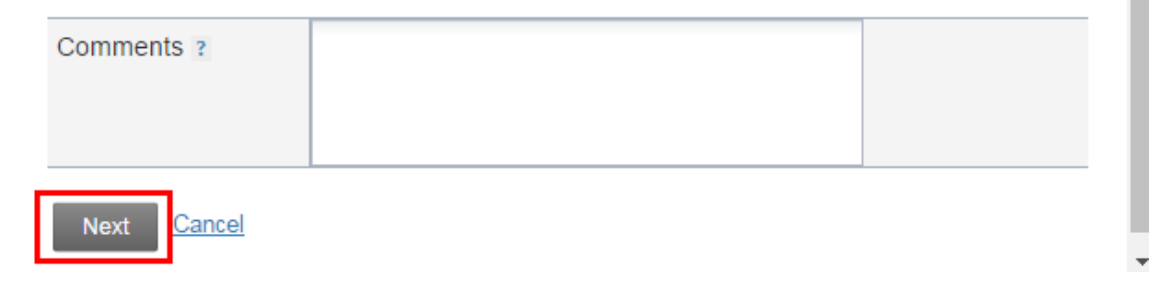

### Generate Node License

### **4** REVIEW LICENSE REQUEST

#### Product Selections

|                     | Product | Subscription<br>End Date | Available<br>Seats | Requeste<br>Seats | d |   |
|---------------------|---------|--------------------------|--------------------|-------------------|---|---|
| ISE WebPACK License |         |                          | 1/1                | 1                 |   | * |
|                     |         |                          |                    |                   |   |   |
|                     |         |                          |                    |                   |   | Ŧ |
| System Information  |         |                          |                    |                   | • | - |
| License             | Node    |                          |                    |                   |   |   |
| Host ID             | ANY     |                          |                    |                   |   |   |

Note: WebTalk is always enabled for WebPACK users. WebTalk ignores user and install preference when a bitstream is generated using the WebPACK license. If a design is using a device contained in WebPACK and a WebPACK license is available, the WebPACK license will always be used. To get additional information on WebTalk, go to www.xilinx.com/webtalk.

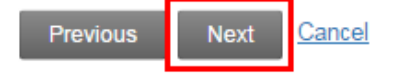

"Next"를 선택하면 , 계정 만들 때 이메일로 라이선스를 보내줍니다.

### [메일의 일부입니다.] 전체 메일 보기

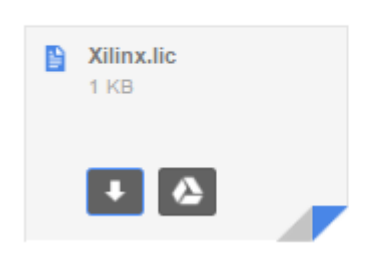

다운로드 합니다. 다운받은 위 파일을 아래 폴더에 저장하였습니다.

#### C:₩Xilinx₩14.7

| Acquire a License | Manage Licenses                                                              | Borrow/Restore Licenses                                            | Return Licenses                                     | Internet Settings |
|-------------------|------------------------------------------------------------------------------|--------------------------------------------------------------------|-----------------------------------------------------|-------------------|
| Load License      | ools and IP, or copy a<br>atically detect valid no<br>g server incense, or w | certificate-based license (,lic<br>de-locked licenses (+ lic) resi | file) into the local .><br>iding in the local .Xili | secone or me      |

Load License 버튼을 눌러서 C:₩Xilinx₩14.7₩Xilinx.lic 선택

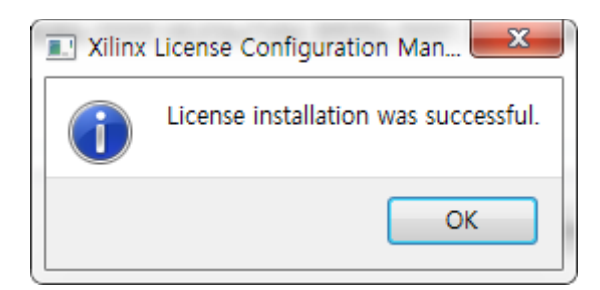

| Instructions: Click the<br>machine for Xilinx to<br>applications automatic<br>Load License<br>To point to a floating<br>environment variable<br>Examples: 1234@str<br>XILINXD_LICENSE_ | he "Load License"<br>ools and IP, or co<br>atically detect valid<br>g server license, o<br>es below, (Linux<br>erver;C:\Hicenses<br>FILE | button to<br>py a certi<br>d, node-lo<br>pr to point<br>users wil<br>₩Xilinx,li | either load<br>ficate-base<br>ocked licens<br>to license t<br>need to ma<br>c (Windows | a response i<br>d license (,li<br>ses (*,lic) re<br>illes in locatio<br>ake these se<br>s) or 1234@s | XML file into<br>c file) into t<br>siding in the<br>ons other the<br>ttings outsid<br>erver:/usr/lo | ) XLCM to<br>he local ,<br>local , Xil<br>an , Xilinx,<br>le of this a<br>ocal/flexIr | activate your<br>Xilinx directory, Xilinx<br>inx directory,<br>set one of the<br>opplication,)<br>n (Linux) |
|----------------------------------------------------------------------------------------------------|----------------------------------------------------------------------------------------------------|---------------------------------------------------------------------------------|----------------------------------------------------------------------------------------|----------------------------------------------------------------------------------------------------|----------------------------------------------------------------------------------------------------|---------------------------------------------------------------------------------------|----------------------------------------------------------------------------------------------------|
| LM_LICENSE_FILE                                                                                                    |                                                                                                    |                                                                                 |                                                                                        |                                                                                                    |                                                                                                    | S                                                                                     | et                                                                                                    |
| HIDDEN                                                                                                    | 🔽 Hide Buil                                                                                                    | t-in Free                                                                       | Licenses                                                                               |                                                                                                    |                                                                                                    |                                                                                       | Clear Cache                                                                                                 |
| Feature                                                                                                    | S/W or<br>IP Core                                                                                                    | Version<br>Limit                                                                | Expiration<br>Date                                                                     | License<br>Type                                                                                      | Count                                                                                               | Licenses<br>In Use                                                                    | Information                                                                                                 |
| RGB2YCKCB_Classic                                                                                                    | ть:волдиг                                                                                                    | 2013.10                                                                         | Permanent                                                                              | подеюскей                                                                                            | oncounted                                                                                           |                                                                                       | License_type.Bough                                                                                          |
| SDK                                                                                                    | S/W                                                                                                    | 2017.05                                                                         | Permanent                                                                              | Nodelocked                                                                                           | Uncounted                                                                                           |                                                                                       | yhoh,ISE_WebPACK,                                                                                           |
| XAUI                                                                                                    | IP:Bought                                                                                                    | 2010.08                                                                         | Permanent                                                                              | Nodelocked                                                                                           | Uncounted                                                                                           |                                                                                       | License_Type:Bough                                                                                          |
| XC7Z020                                                                                                    | S/W                                                                                                    | 2017.05                                                                         | Permanent                                                                              | Nodelocked                                                                                           | Uncounted                                                                                           |                                                                                       | yhoh,ISE_WebPACK,                                                                                           |
| S6_PCIE_classic                                                                                                    | IP:Bought                                                                                                    | 2010.08                                                                         | Permanent                                                                              | Nodelocked                                                                                           | Uncounted                                                                                           |                                                                                       | License_Type:Bough                                                                                          |
| xps_most_nic_v1                                                                                                    | IP:Hardware_Ev                                                                                                    | 1.0                                                                             | 30-jan-2                                                                               | Nodelocked                                                                                           | Uncounted                                                                                           |                                                                                       | License_Type:Hardw                                                                                          |
| PCIE_BLK_PLUS_cla                                                                                                    | IP:Bought                                                                                                    | 2010.08                                                                         | Permanent                                                                              | Nodelocked                                                                                           | Uncounted                                                                                           |                                                                                       | License_Type:Bough                                                                                          |
| XC7Z030                                                                                                    | S/W                                                                                                    | 2017.05                                                                         | Permanent                                                                              | Nodelocked                                                                                           | Uncounted                                                                                           |                                                                                       | yhoh,ISE_WebPACK,                                                                                           |
| can                                                                                                    | IP:Design_Linking                                                                                                    | 2013.06                                                                         | Permanent                                                                              | Nodelocked                                                                                           | Uncounted                                                                                           |                                                                                       | License_Type:Design                                                                                         |
| xps_usb_host_v1                                                                                                    | IP:Hardware_Ev                                                                                                    | 1.0                                                                             | 30-jan-2                                                                               | Nodelocked                                                                                           | Uncounted                                                                                           |                                                                                       | License_Type:Hardw.                                                                                         |
| •                                                                                                    | III                                                                                                    |                                                                                 |                                                                                        |                                                                                                    |                                                                                                    |                                                                                       | ۱.                                                                                                    |
| – Local System Inforr<br>Hostname:<br>Network Interface C<br>C: Drive Serial Nurr<br>FLEXID Dongle ID:                                                                                 | mation<br>MS<br>Card (NIC) ID: 00ff<br>aber: 26f                                                                                         | DN-SPE(<br>7ae01bee<br>47a2d                                                    | CIAL<br>9,00ff4798997                                                                  | Y, 005056c 0001                                                                                      | 08,f46d04ef7(                                                                                       | 18d,005056                                                                            | 6c00001,02004c4f4f50                                                                                        |

| ISE 14.7 Installer [ 100% ]                                                                                                    |                                                                                                    |                      |
|----------------------------------------------------------------------------------------------------|----------------------------------------------------------------------------------------------------|----------------------|
|                                                                                                    | Install Completed<br>Congratulations! You have successfully installed Xilinx ISE WebPACK.                                                                                   |                      |
| DESIGN SUITE                                                                                                    | The environment variables are written to the settings[32 64].bat file at "C:\Xilinx\14.7" set the variables in your environment, you must run the settings[32 64].bat file. | ISE_DS". In order to |
| ISE 14,7 Installer<br>Welcome                                                                                                    |                                                                                                    |                      |
| Accept License Agreements<br>Select Products to Install<br>Select Installation Options                                                                                                    |                                                                                                    |                      |
| Select Destination Directory                                                                                                    |                                                                                                    |                      |
|                                                                                                    |                                                                                                    |                      |
| Copyright (c) 1995-2013 Xillinx, Inc. All rights<br>reserved.<br>XILINX, the Xillink logo and other designated<br>brands included herein are trademarks of Xillink,<br>Inc. All other trademarks are the property of<br>their respective owners. |                                                                                                    |                      |
|                                                                                                    |                                                                                                    | Finish               |